| Windows FFFTP                                                        | <b>设定方法</b> No.1                                                                                                   |
|----------------------------------------------------------------------|----------------------------------------------------------------------------------------------------|
|                                                                      | FTP ソフト                                                                                                    |
| <text><text><text><image/><text><image/></text></text></text></text> | <text><image/><image/><list-item><complex-block><complex-block></complex-block></complex-block></list-item></text> |

| Windows | 5 |
|---------|---|
|---------|---|

## FFFTP 設定方法

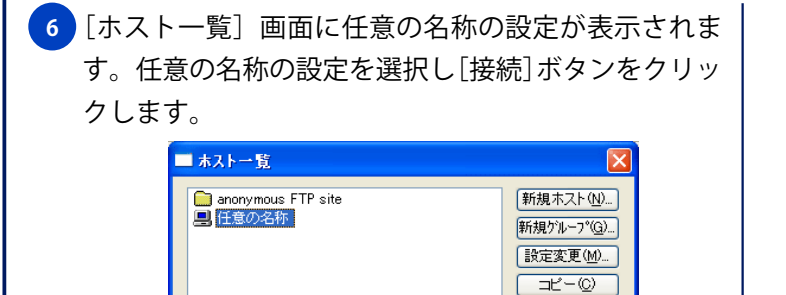

<u>削除(D)...</u> ↑↓

へルプ

7 FTP サーバに接続されると、右側にサーバ内のディレクトリー覧が表示されます。

閉じる(0)

接続⑤

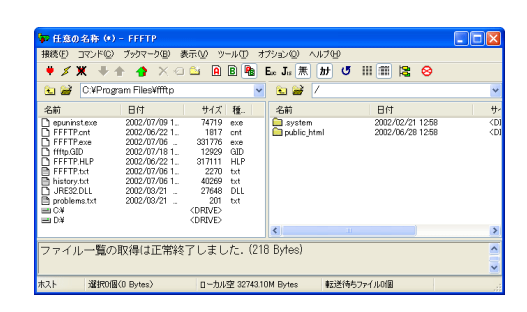